## Obtenir un rapport de confirmation des résultats soumis

Pour afficher les résultats soumis dans OASYS, vous devez télécharger le rapport de confirmation des résultats soumis. Pour télécharger ce rapport à partir du tableau de bord de l'événement de test,

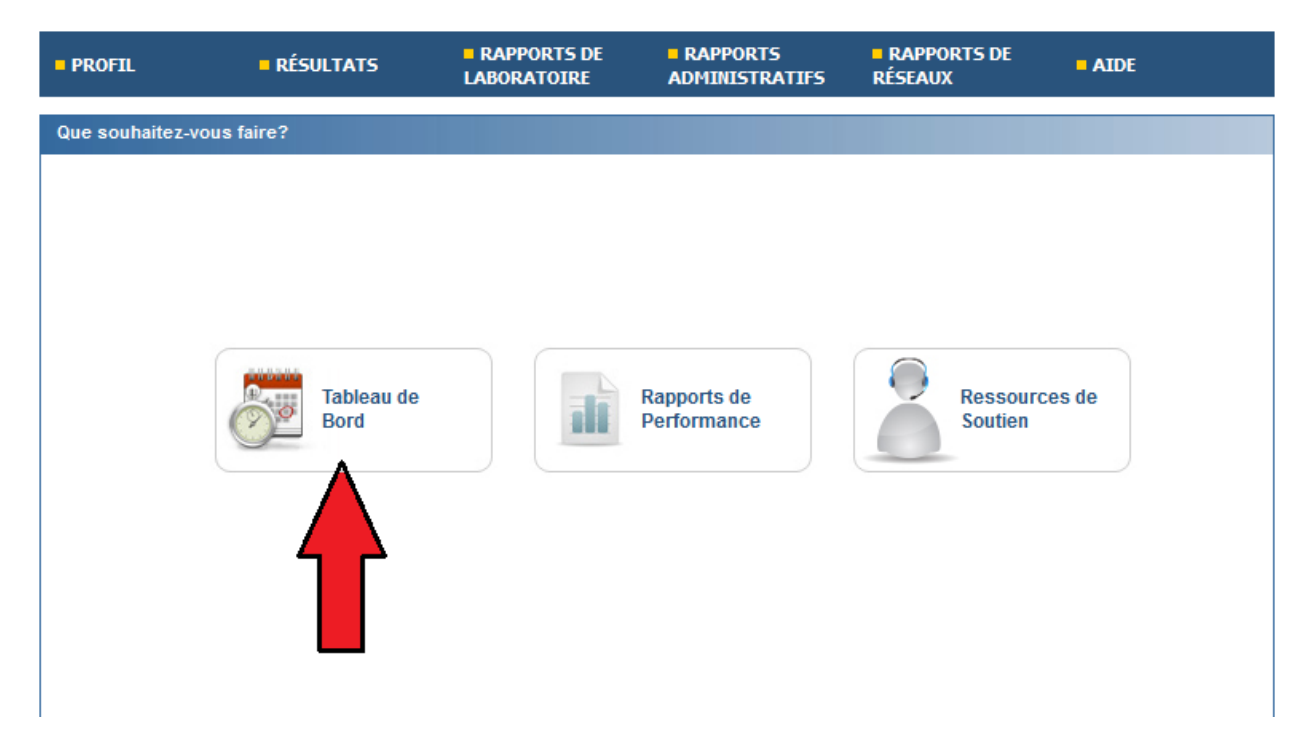

Cliquez sur l'icône de l'imprimante dans la colonne Confirmation. Vous pouvez télécharger le rapport pour tous les programmes ou pour chaque programme individuellement en cliquant sur l'icône d'imprimante correspondante.

| Événement-test ouvert: 2018 mars 21 - Date limite des résultats: avr. 11 Status: Évaluation en cours |                                |              |                     |                |           |              |
|----------------------------------------------------------------------------------------------------|--------------------------------|--------------|---------------------|----------------|-----------|--------------|
| Souscription                                                                                         | Programme                      | Instructions | Feuilles de travail | Enregistrement | Résultats | Confirmation |
| TOUT                                                                                                 |                                | -            |                     |                |           |              |
| 97324                                                                                                | ALCH435 Alcool                 | =            |                     |                | >         | -            |
| 84590                                                                                                | CELL435 Morphologie Cellulaire | -            | -                   |                | >         | -            |
|                                                                                                    |                                |              |                     |                | _         |              |

Ce rapport vous montrera seulement les résultats qui ont été soumis.